*Summary:* This report includes summary and client level details on data entered HMIS for Back@Home projects.

Location: ART – Public Folders – Provider Specific-– Back@Home

|   | -  |      | •                                                             |
|---|----|------|---------------------------------------------------------------|
| • | 1. | Publ | ic Folder                                                     |
|   | •  |      | #APR Supports                                                 |
|   | •  |      | #Coordinated Care Reports                                     |
|   | •  |      | #Data Quality Reports                                         |
|   | •  |      | #Demographics Reports                                         |
|   | •  |      | #HUD Project (Supplemental) Reports                           |
|   | •  |      | #LSA Tools                                                    |
|   | •  |      | #Outcome Reports                                              |
|   | •  |      | #RAW Client Data Exports (NEW)                                |
|   | •  |      | #SPM Reports (Modified)                                       |
|   | •  |      | #System Administrator Reports                                 |
|   | •  |      | #Youth Reports                                                |
|   | •  |      | 1-Reports for end users                                       |
|   | •  | 4    | ART Gallery Reports and Resources                             |
|   | •  |      | COHHIO Custom Reports                                         |
|   | •  |      | Dashboard Reports In-Use                                      |
|   | •  |      | Mediware Use ONLY                                             |
|   |    |      | Misc Report Folders                                           |
|   | •  |      | Provider Specific                                             |
|   |    | •    | Back@Home                                                     |
|   |    | L    | Back@Home Rehousing Report with Services and Details 11.28.18 |

How to run: Click the magnifying glass - click "View Report" or "Schedule Report".

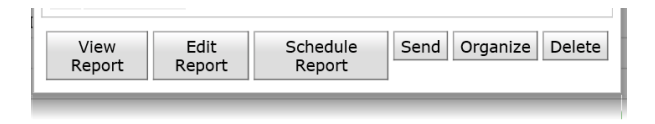

Prompts: Users will specify Provider Name/ ID (s), Reporting Start Date and Reporting End Date

| teply to prompts before running the quey.  EDA Provider - Default Provider-  Entor Provider to Default Provider-  Enter Reporting Start Date: 91/2017 12:00:00 AM  Enter Reporting End Date: 11/28/2018 12:00:00 AM  Enter Reporting End Date: 11/28/2018 12:00:00 AM  Enter Reporting End Date: 11/28/2018 12:00:00 AM  Enter Reporting End Date: 11/28/2018 12:00:00 AM  Enter Reporting End Date: 11/28/2018 12:00:00 AM  Enter Reporting End Date: 11/28/2018 12:00:00 AM  Enter Reporting End Date: 11/28/2018 12:00:00 AM  Enter Reporting End Date: 11/28/2018 12:00:00 AM  Enter Reporting End Date: 11/28/2018 12:00:00 AM  Enter Reporting End Date: 11/28/2018 12:00:00 AM  November 28, 2018 4:36:50 PM GMT-05:00 Back@Home Currently-selected values in listbox VCCEH Back@Home - First Fruit Ministries DRH - FEMA(7645) VCCEH Back@Home Enter Fruit Ministries DRH - FEMA(7645) VCCEH Back@Home - First Fruit Ministries DRH - FEMA(7645)                                                                                                    | rom          | npts o                                                                         |
|----------------------------------------------------------------------------------------------------|--------------|--------------------------------------------------------------------------------|
| <ul> <li>EDA Provider - Default Provider-</li> <li>Enter Provider - Default Provider-</li> <li>EDA Provider - Default Provider-</li> <li>Enter Reporting Star Date: 9/12017 12:00:00 AM</li> <li>Enter Reporting End Date: 11/28/2018 12:00:00 AM</li> <li>Enter Reporting End Date: 11/28/2018 12:00:00 AM</li> <li>Enter Providers for Report:</li> <li>Refresh Values </li> <li>Entry Exit Provider Id</li> <li>NCCEH Back@Home - Eastpointe DRH - FEMA(7644)</li> <li>NCCEH Back@Home - Eastpointe DRH - FEMA(7645)</li> <li>NOVEMber 28, 2018 4:36:50 PM GMT-05:00</li> <li>Back@Home</li> <li>Currently-selected values in listbox</li> <li>VCCEH Back@Home - First Fruit Ministries DRH - FEMA(7645)</li> <li>NCCEH Back@Home - First Fruit Ministries DRH - FEMA(7645)</li> </ul>                                                                                                    | Reply        | y to prompts before running the query.                                         |
| Enter Providers for Report: NCCEH Back@Home - First Fruit Ministries DRH - FEM  EDA Provider - Default Provider-  Enter Reporting Start Date: 91/2017 12:00:00 AM  Enter Reporting End Date: 11/28/2018 12:00:00 AM  Enter Reporting End Date: 11/28/2018 12:00:00 AM  Enter Reporting End Date: 11/28/2018 12:00:00 AM  Enter Reporting End Date: 11/28/2018 12:00:00 AM  Enter Reporting End Date: 11/28/2018 12:00:00 AM  Enter Reporting End Date: 11/28/2018 12:00:00 AM  Enter Reporting End Date: 11/28/2018 12:00:00 AM  Enter Reporting End Date: 11/28/2018 12:00:00 AM  Enter Reporting End Date: 11/28/2018 12:00:00 AM  Enter Reporting End Date: 11/28/2018 12:00:00 AM  Enter Reporting End Date: 11/28/2018 12:00:00 AM  NoceH Back@Home - Eastpointe DRH - FEMA(764) NCCEH Back@Home - First Fruit Ministries DRH - FEMA(7645)  November 28, 2018 4:36:50 PM GMT-05:00 Back@Home Currently-selected values in listbox VCCEH Back@Home - First Fruit Ministries DRH - FEMA(7645)  Run Query Cancel                                                                                                    | ~            | EDA Provider -Default Provider-                                                |
| EDA Provider - Default Provider- Enter Reporting Start Date: 91/2017 12:00:00 AM Enter Reporting End Date: 11/28/2018 12:00:00 AM Enter Reporting End Date: 11/28/2018 12:00:00 AM Enter Providers for Report: NCCEH Back@Home - First Fruit Ministries DRH - FEMA(7645) NCCEH Back@Home - VOA DRH - FEMA(7643) November 28, 2018 4:36:50 PM GMT-05:00 Back@Home A  Currently-selected values in listbox VCCEH Back@Home - First Fruit Ministries DRH - FEMA(7645)                                                                                                    | ~            | Enter Providers for Report: NCCEH Back@Home - First Fruit Ministries DRH - FEM |
| Enter Reporting Start Date: 9/1/2017 12:00:00 AM  Enter Reporting End Date: 11/28/2018 12:00:00 AM   Enter Reporting End Date: 11/28/2018 12:00:00 AM   Enter Providers for Report:  NCCEH Back@Home - First Fruit Ministries DRH - FEMA(7645)  NCCEH Back@Home - Eastpointe DRH - FEMA(7643)  November 28, 2018 4:36:50 PM GMT-05:00 Back@Home Currently-selected values in listbox VCCEH Back@Home - First Fruit Ministries DRH - FEMA(7645)  Currently-selected values in listbox VCCEH Back@Home - First Fruit Ministries DRH - FEMA(7645)                                                                                                    |              | EDA Provider -Default Provider-                                                |
| Enter Reporting End Date: 11/28/2018 12:00:00 AM   Enter Providers for Report:     NCCEH Back@Home - First Fruit Ministries DRH - FEMA(7645)     NCCEH Back@Home - Eastpointe DRH - FEMA(7644)     NCCEH Back@Home - VOA DRH - FEMA(7663)     November 28, 2018 4:36:50 PM GMT-05:00   Back@Home     Back@Home - First Fruit Ministries DRH - FEMA(7645)     November 28, 2018 4:36:50 PM GMT-05:00     Back@Home - First Fruit Ministries DRH - FEMA(7645)     November 28, 2018 4:36:50 PM GMT-05:00     Back@Home - First Fruit Ministries DRH - FEMA(7645)     Yourently-selected values in lisbox     VCCEH Back@Home - First Fruit Ministries DRH - FEMA(7645)     Yourently-selected values in lisbox     Yourently-selected values in lisbox     Yourently-selected values in lisbox     Yourently-selected values in lisbox     Yourently-selected values in lisbox     Yourently-selected values in lisbox                                                                                                    | ~            | Enter Reporting Start Date: 9/1/2017 12:00:00 AM                               |
| Enter Providers for Report:         Refresh Values         Refresh Values         Entry Exit Provider Id         NCCEH Back@Home - Eastpointe DRH - FEMA(7644)         NCCEH Back@Home - First Fruit Ministries DRH - FEMA(7645)         NCCEH Back@Home - VOA DRH - FEMA(7663)         November 28, 2018 4:36:50 PM GMT-05:00         Back@Home         Back@Home         Ourrently-selected values in listbox         VCCEH Back@Home - First Fruit Ministries DRH - FEMA(7645)                                                                                                    | ~            | Enter Reporting End Date: 11/28/2018 12:00:00 AM                               |
| Enter Providers for Report:         Refresh Values         Image: Control of the control of the control                                            |              |                                                                                |
| Inter Frontes for Report.         Refresh Values         Entry Exit Provider Id         NCCEH Back@Home - Eastpointe DRH - FEMA(7644)         NCCEH Back@Home - First Fruit Ministries DRH - FEMA(7645)         NCCEH Back@Home - VOA DRH - FEMA(7663)         November 28, 2018 4:36:50 PM GMT-05:00         Back@Home         Back@Home         Ourrently-selected values in listbox         VCCEH Back@Home - First Fruit Ministries DRH - FEMA(7645)                                                                                                    |              | Enter Providere for Penort                                                     |
| Refresh Values       Imodel Foundary Fundation Control for the minimum of the fundation of the fundation of the fundati |              | NCCFH Back@Home_FirstEnuit Ministries DRH - FFMA(7645)                         |
| Refresh Values C                                                                                                    | -            |                                                                                |
| Entry Exit Provider Id<br>NCCEH Back@Home - Eastpointe DRH - FEMA(7644)<br>NCCEH Back@Home - VOA DRH - FEMA(7663)<br>November 28, 2018 4:36:50 PM GMT-05:00<br>Back@Home<br>Currently-selected values in listbox<br>VCCEH Back@Home - First Fruit Ministries DRH - FEMA(7645)<br>Run Query Cancel                                                                                                    | _            | Refresh Values 🧭                                                               |
| NCCEH Back@Home - Eastpointe DRH - FEMA(7644) NCCEH Back@Home - VOA DRH - FEMA(7663) November 28, 2018 4:36:50 PM GMT-05:00 Back@Home Currently-selected values in listbox VCCEH Back@Home - First Fruit Ministries DRH - FEMA(7645) Run Query Cancel                                                                                                    | Er           | ntry Exit Provider Id                                                          |
| NCCEH Back@Home - VOA DRH - FEMA(7663) November 28, 2018 4:36:50 PM GMT-05:00 Back@Home Currently-selected values in listbox VCCEH Back@Home - First Fruit Ministries DRH - FEMA(7645) Currently-selected values in listbox VCCEH Back@Home - First Fruit Ministries DRH - FEMA(7645)                                                                                                    | N            | CCEH Back@Home - Eastpointe DRH - FEMA(7644)                                   |
| November 28, 2018 4:36:50 PM GMT-05:00 Back@Home Currently-selected values in listbox VCCEH Back@Home - First Fruit Ministries DRH - FEMA(7645)                                                                                                    | NO           | CCEH Back@Home - First Fruit Ministres DRH - FEMA(/645)                        |
| November 28, 2018 4:36:50 PM GMT-05:00 Back@Home Currently-selected values in listbox NCCEH Back@Home - First Fruit Ministries DRH - FEMA(7645) Run Query Cancel                                                                                                    |              |                                                                                |
| Back@Home Currently-selected values in listbox NCCEH Back@Home - First Fruit Ministries DRH - FEMA(7645)  Run Query Cancel                                                                                                    | No           | 2000kg 20, 2010 4:26:50 DM (OKT 05:00                                          |
| Currently-selected values in listbox  NCCEH Back@Home - First Fruit Ministries DRH - FEMA(7645)  Run Query Cancel                                                                                                    | Ba           | Verified 20, 2010 4:30:30 PW GW1-03:00                                         |
| Currently-selected values in listbox NCCEH Back@Home - First Fruit Ministries DRH - FEMA(7645) Run Query Cancel                                                                                                    | Da           |                                                                                |
| Currently-selected values in listbox CCEH Back@Home - First Fruit Ministries DRH - FEMA(7645) Run Query Cancel                                                                                                    |              |                                                                                |
| Currentiy-selected values in listbox  NCCEH Back@Home - First Fruit Ministries DRH - FEMA(7645)  Run Query Cancel                                                                                                    | -            |                                                                                |
| NCCEH Back@Home - First Fruit Ministries DRH - FEMA(7645) Run Query Cancel                                                                                                    | <b>?</b> ) ( | Jurrentiy-selected values in listbox                                           |
| Run Query Cancel                                                                                                    | NCC          | CEH Back@Home - First Fruit Ministries DRH - FEMA(7645)                        |
| Run Query Cancel                                                                                                    | _            |                                                                                |
|                                                                                                    |              | Run Query Cancel                                                               |

*Query Filters:* The report has multiple queries based on Entry Exits. Clients must have an Entry Exit with the specified project in the prompt to be included on the report. The report also pulls data from sub-assessments within the Back@Home Rehousing Assessment. These data pull only for records whose start dates are on or after the entry date in the project.

## Report Format:

The report contains multiple tabs, Summary Report, Back@Home Housing Report, Client Detail, Housing Information Detail, Financial Services Summary, Financial Services Detail, All Services Detail, Pre-Disaster Detail, Query Return and Additional Information.

The report can be run in excel or pdf format.

The **Summary Report Tab** includes summary information on clients enrolled in Back@Home Rehousing projects. The tab shows household counts, age groupings, disability summary, functional access and needs summary, and FEMA Application status summary.

The **Back@Home Housing Report Tab** includes details on clients who have moved in to housing. The tab includes clients "Moved -In" by NC County of Service and also the length of time from assessment to move-in.

The **Financial Services Summary Tab** includes summary data regarding *optional financial services of Rental Deposit Assistance, Household Goods and Rent Payments by month.* 

The **Client Detail Tab** includes client level data, as well as alerts identifying where data is "missing" from the client records.

The **Housing Information Detail Tab** includes details for clients where an *interim review* has been completed after entry and the *housing information sub-assessment* has been completed. This tab details which clients have "moved-in" to housing as indicated by a move-in date.

The All Services Detail Tab includes client level data on any services provided during the reporting period.

The Additional Information Tabs are for Report Troubleshooting. This tabs does not contain any client data.